## 著名依頼メールを受け取られたお客さまへ 電子印鑑GMOサインを利用した 加入・変更・退会 ご申請の手順

頑張るあなたの、暮らしをサポート。

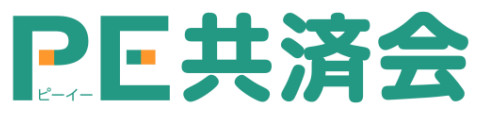

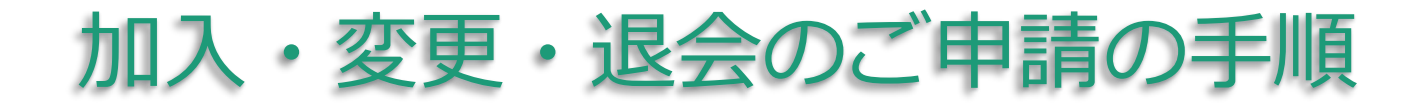

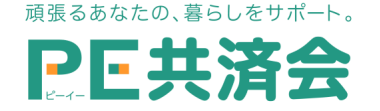

## ①署名依頼メールが届きます

メール件名「PE共済会事務局より「OO申請」への署名依頼が届いています」・メール差出元「電子印鑑GMOサイン< noreply@gmosign.com >」メール内の電子署名URLをクリックします。

※なお、<u>署名依頼メールは受信30日を経過すると無効</u>となります。**必ず期限内に署名するようにください。**(共済契約が無効になるわけではありませんので、期限を過ぎてしまった場合は、 PE共済会事務局(<u>kyousaikai@mcea.co.jp</u>)までお問い合わせください。

アクセスコード入力画面が開きます ので、PE-BANKにお届けいただいて いる携帯番号(携帯電話番号の登録 がない場合は、一般回線の電話番 号)下四ケタの数字4桁の前に 「KY」を足した**6ケタの半角英数字** を入力してください。(例: KYOOOO)

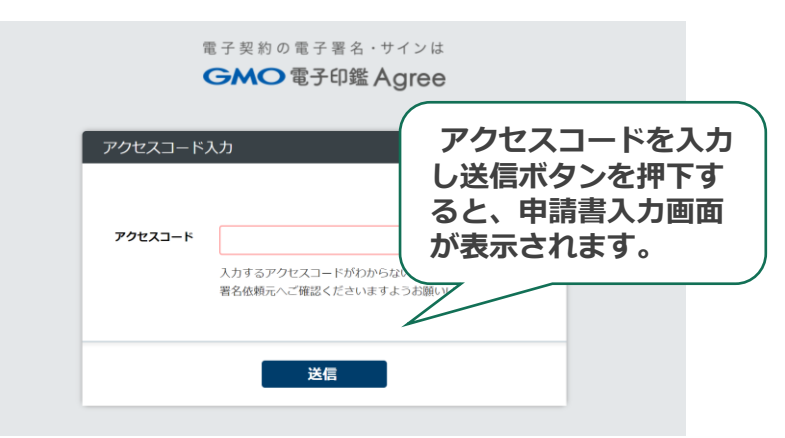

※万が一、アクセスコードが分からない場合はPE共済会事務局(<u>kyousaikai@mcea.co.jp</u>) までお問い合わせください。

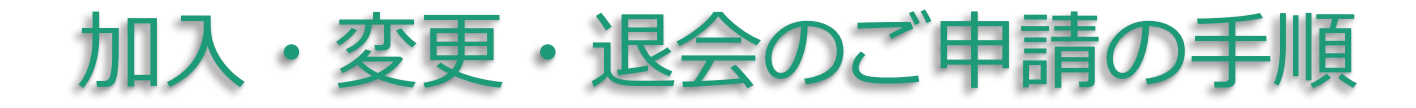

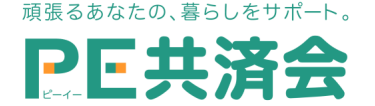

② 申請書内の必要事項に入力を行います

申請完了には、申請書およびその他資料のすべての必須事項の入力 が必要です。(図①)

③ 署名します (電子サイン)

加入者情報「氏名」横の、ピ ンク色の「署名」(図①・①')ボ タンを押下すると、電子署名の 選択画面(図②)が表示されます。 お好みの種類を選択した後、 「確定」ボタン(図③)で署名を 完了してください。

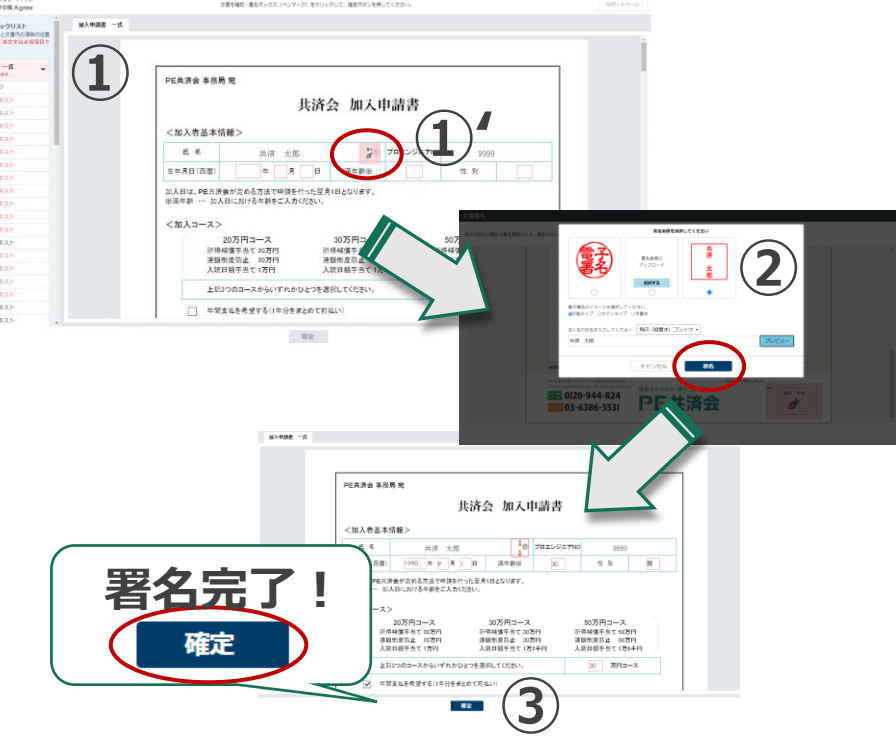

- ・デフォルト印影… 多が捺印されます。
- ・署名画像のアップロード…印影画像をアップロード可能。
- ・今回のみの署名画像を作成…入力していただいた内容を 印鑑もしくはサインに変換した画像 で押印されます。

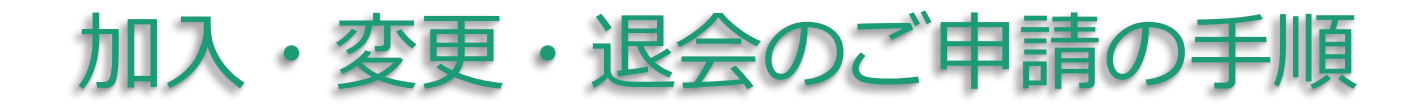

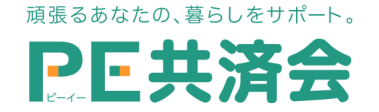

## ④ 署名完了のご案内が届きます

メール件名「電子署名完了のお知らせ」 / メール差出元「電子印 鑑GMOサイン< noreply@gmosign.com >」署名済のPDFファ イルの**ダウンロードURL(▼**文書ダウンロードURLをご利用ください**)** がメールで届きます。メール配信日時より<u>14日以内にURLより文</u> <u>書をダウンロードし、ご保管ください。</u>

□ 電子署名時の推奨環境(2022年4月時点)

[Windows10]

- ・Microsoft Internet Explorer最新版
- (~2022年6月15日)
- ・Firefox最新版
- ・Chrome最新版
- ・Edge 最新版(※Chromium版含む)

※いずれのブラウザでもAdobe社のPDF Reader等のプラグイン(アドオン)がインス トールされている必要があります。

【Android8.0以上】

・Chrome最新版 ※Galaxyブラウザは対応外となります。 【Iphone/ Ipad iOS11以上

- (iPhone8以降の端末) 】
- ・Safari最新版
- ・Chrome最新版

- 【Mac OS 10.15以上】
- ・Safari最新版
- ・Chrome最新版

## ご不明点等ございましたらお気軽にお問合せください。

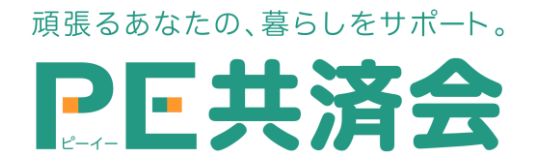

東京都港区高輪2-15-8 グレイスビル泉岳寺前(〒108-0074) フリーダイヤル: 0120-994-824 / 一般回線: 03-6386-3531 URL: https://pe-kyousai.jp E-mail: kyousaikai@mcea.co.jp